# 4G 路由器 LBT-T300-T400

用户手册

第1页共38页

目录

| 第1章 产品说明           | 4  |
|--------------------|----|
| 1.1 产品外观说明         | 4  |
| 第2章 设置准备           | 5  |
| 2.1 连接设备           | 5  |
| 2.1.1 设置计算机的 IP 地址 | 5  |
| 2.1.2 通过 WiFi 方式连接 | 5  |
| 2.1.3 确认计算机与路由器连通  | 6  |
| 2.2 登陆路由器          | 6  |
| 2.3 进入路由器 WEB 设置页面 | 7  |
| 第3章 工作模式           | 8  |
| 3.1 3G/4G 无线路由模式   | 9  |
| 3.1.1 拨号失败自动重启     | 10 |
| 3.1.2 断线检测功能       | 10 |
| 3.1.3 动态域名         | 11 |
| 3.2 有线接入标准路由模式     | 12 |
| 3.2.1 静态上网方式       | 12 |
| 3.2.2 动态上网方式       | 12 |
| 3.2.3 PPPoE 上网方式   | 13 |
| 3.3 无线 AP+客户端桥模式   | 13 |
| 3.4 无线 AP+客户端模式    | 16 |
| 第4章 VPN            | 17 |

第2页共38页

| 4.1 PPTP           |           |
|--------------------|-----------|
| 4.2 L2TP           |           |
| 第5章 LAN 设置         |           |
| 5.1 基本设置           | 19        |
| 第6章 无线安全设置         | 20        |
| 6.1 无线安全           |           |
| 6.1.1 Open System  | 20        |
| 6.1.2 WPA-PSK      |           |
| 6.1.3 WPA2-PSK     |           |
| 6.1.4 WPA2-PSK     | 错误!未定义书签。 |
| 6.1.5WPAPSKWPA2PSK |           |
| 第7章 系统服务           | 23        |
| 7.1 虚拟服务           |           |
| 7.2 串口服务           | 24        |
| 7.3 短信服务           |           |
| 第8章 设备管理           | 26        |
| 8.1 设备功能           |           |
| 8.2 软件升级           | 27        |
| 8.3 恢复出厂值          |           |
| 8.4 密码管理           |           |
| 补充内容:              | 29        |
| T310 串口使用说明        |           |
| T310 作为客户端实现串口数据传输 |           |
| T310 作为服务器实现远程数据传输 |           |

# 第1章 产品说明

### 1.1 产品外观说明

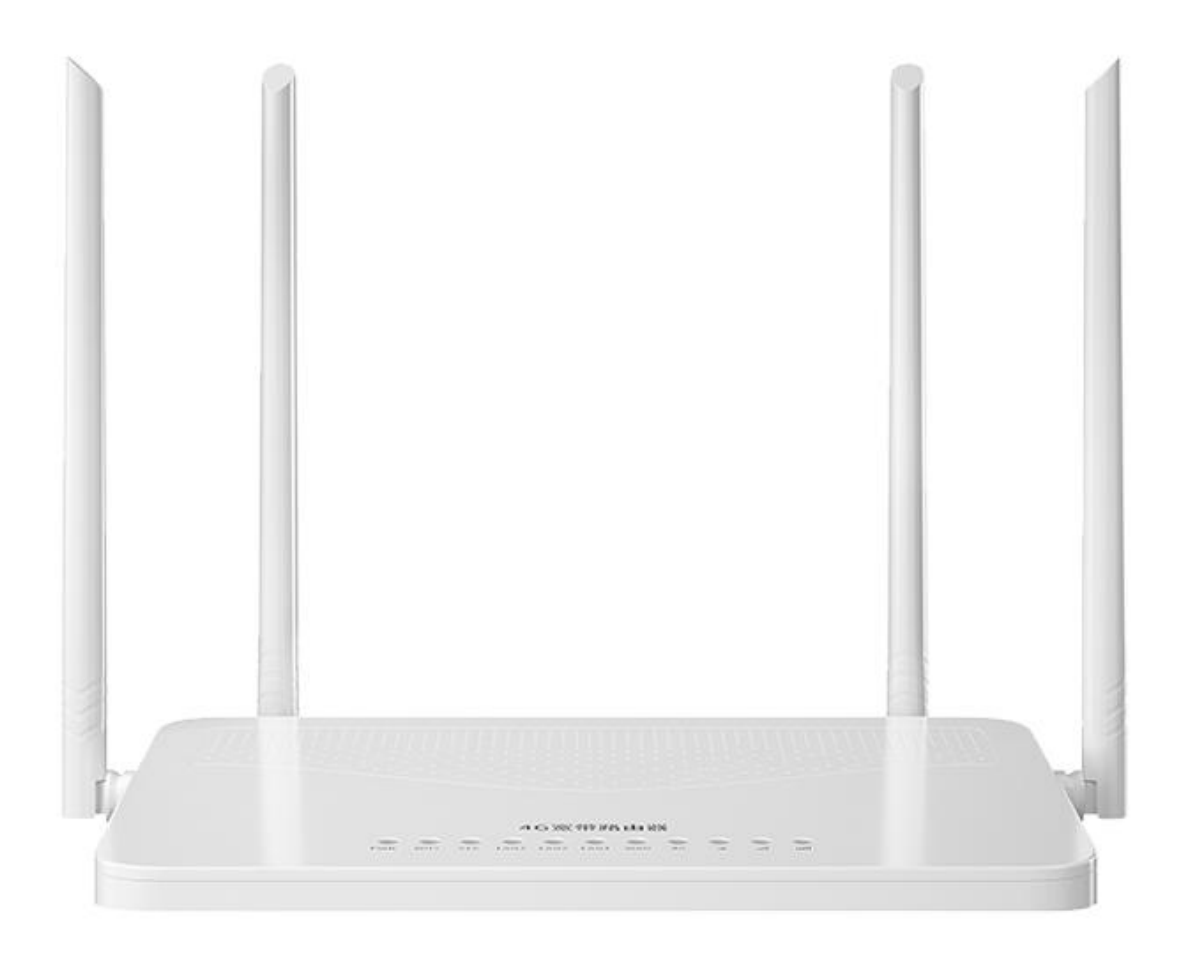

第4页共38页

## 第2章 设置准备

### 2.1 连接设备

您可通过以下步骤连接您的计算机和路由器。

### 2.1.1 设置计算机的 IP 地址

在访问 Web 设置页面前,建议您将计算机设置成"自动获得 IP 地址"和"自动获得 DNS 服务器地址",由路由器自动分配 IP 地址。如果您需要给计算机指定静态 IP 地址,则需要将计算机的 IP 地址与路由器的 ETH 口 IP 地址设置在同一子网中(路由器的 LAN 口默认 IP 地址为:192.168.10.1,子网掩码为255.255.255.0)。

#### 2.1.2 通过 WiFi 方式连接

检测无线路由器的无线网络连接,然后点击'连接'按钮建立连接,无线密码为: 12345678。

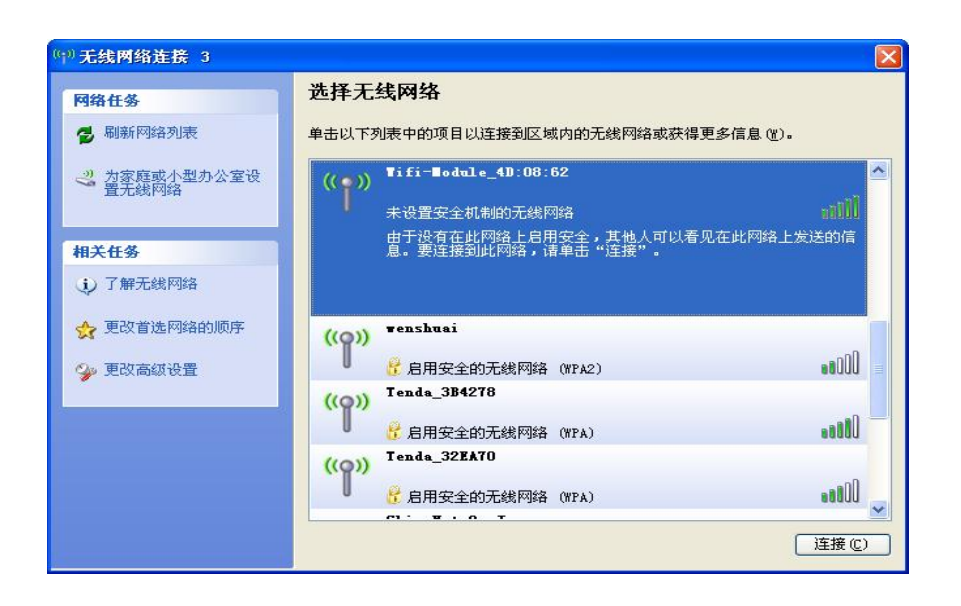

### 2.1.3 确认计算机与路由器连通

当您的计算机显示 已成功获得IP 后 请使用 Ping 命令确认计算机和路由器之间是否

连通成功。

例如在 Windows XP 环境中, 执行 Ping 命令: Ping 192.168.10.1

如果屏幕显示如下,表示计算机已经成功和路由器建立连接。

C: Wsers Administrator.XX-20140918FWIB>ping 192.168.10.1 正在 Ping 192.168.10.1 具有 32 字节的数据: 来自 192.168.10.1 的回复: 字节=32 时间=1ms TTL=64 来自 192.168.10.1 的回复: 字节=32 时间=4ms TTL=64 来自 192.168.10.1 的回复: 字节=32 时间=2ms TTL=64 来自 192.168.10.1 的回复: 字节=32 时间=2ms TTL=64

### 2.2 登陆路由器

接下来登陆路由器Web设置页面。

在 Web 浏览器地址栏中输入"http://192.168.10.1",在弹出登录认证框中输入登

第6页共38页

录用户名和密码。

首次登录时请输默认的用户名:admin,密码:admin。

| 连接到 192.16 | i8.10.1 💽 🔀       |
|------------|-------------------|
|            |                   |
| MTOR T6    |                   |
| 用户名(四):    | 🖸 admin 💌         |
| 密码(E):     | ****              |
|            | ☑記住我的签码 (g) 确定 取消 |

### 2.3 进入路由器 Web 设置页面

- 当前状态 | 工作模式 | 3G/4G 设置 | VPN | LAN 设置 | 媒体设置 | 2.4G无线 | 网络安全 | 系统服务 | 路由设置 | 设备管理 | 退出 系统信息 文件共享 视频监控 刷新 帮助 3G/4G 无线路由模式 设备工作模式 3G/4G 选择方式 自动选择 3G/4G 服务商选择 中国电信 信号强度 9% SIM/UIM状态 有效 (SIM) 3G/4G 服务 服务有效 3G/4G 网络类型 CDMA 1X 460110416014521 IMSI IMEI 863879041963011 WAN 状态: 连接方式 3G/4G 无线拨号(连接成功) 连接 挂断 10.2.142.76 IP 地址 255.255.255.248 子网掩码 网关地址 10.2.142.77 域名地址1 202.96.134.33 域名地址2 202.96.128.166 DC:56:E6:07:A8:1B MAC that 保持时间 00:00:36 维护平台状态 断开 .....
- 1, 登录成功后, 进入 Web 设置页面, 这时您就可以对路由器进行设置和管理了。

2,系统信息:路由器在使用过程中,出现问题找到厂家,厂家工作人员会要求提供一份系

统日志来分析原因。日志首先要在设备管理里面开启,然后将系统历史记录里面的所有内容

拷贝出来。

| 系统状                                                                                                    | る ▶系統信息                                                                                                    | 文件共享                                                                                                    | 视频监控                                                     |        |      |                                                                        |
|----------------------------------------------------------------------------------------------------|----------------------------------------------------------------------------------------------------|----------------------------------------------------------------------------------------------------|----------------------------------------------------------|--------|------|------------------------------------------------------------------------|
|                                                                                                    |                                                                                                    |                                                                                                    |                                                          |        | 刷新   | 帮助                                                                     |
| 系统版本及证                                                                                                  | 后行状态                                                                                                    |                                                                                                    |                                                          |        |      | 系统信息:当前页显                                                              |
| PU类型:                                                                                                   | MIPS 24Kc 580MHz                                                                                                    | 内存大小                                                                                                    | 64MB                                                     |        |      | 系统的一些基本信息和                                                             |
| 初号                                                                                                    | 80928E000926                                                                                                    | 软件版本                                                                                                    | 2203                                                     |        |      | 目前系统资源的使用情                                                             |
| 反行動で                                                                                                    | 00:02:16                                                                                                    | CPII负荷:                                                                                                    | 20                                                       |        |      | 況 深語時本 の内以存在                                                           |
|                                                                                                    | 00.02.10                                                                                                    | いた物料使田園                                                                                                    | 2.0                                                      |        |      | 資源状态。CPU更何<br>当前CPU使用素の方                                               |
| 9行地:                                                                                                    | 03%                                                                                                    | 建接载使用率.                                                                                                    | 0%                                                       |        |      | 用->当前内存使用率                                                             |
| 系统历史记录                                                                                                  | ŧ                                                                                                    |                                                                                                    |                                                          | 清除日志   | 下载日志 | 接数使用率>当前建立                                                             |
| 1970-01-0<br>1970-01-0<br>1970-01-0<br>1970-01-0<br>1970-01-0<br>(1970-01-0<br>[1970-01-0<br>[1970-01-0 | 11 00:04:47] 3G Roam S<br>10 00:04:47] 3G Networ<br>11 00:04:49] 3G Servic<br>10 00:04:49] 3G Servic<br>10 00:04:49] 3G Roam S<br>11 00:04:49] 3G Networ<br>11 00:04:50] Get 3G Net | itatus: [Roaming]<br>k Type: [WCDMA]<br>tWork Status, Sys-<br>e Status: [Restroi-<br>itatus: [Roaming]<br>k Type: [WCDMA]<br>etWork Status, Sys- | 5Info: [1,0,1,5,2<br>icted service]<br>5Info: [1,0,1,5,2 | 55,,7] | ~    | 的NAT会话数占系统制<br>处理的最大NAT会话数<br>的百分比<br>版本信息 序列号><br>品内部序列号<br>系统历中记录 记录 |
| 1970-01-0                                                                                               | 01 00:04:50] 3G Servic<br>01 00:04:50] 3G Roam S                                                                                                    | e Status: [Restri<br>itatus: [Roaming]                                                                                                    | icted service]                                           |        |      | 统的一些重要信息,帮助<br>网管了解系统运行状态                                              |
| 1970-01-0                                                                                               | 01 00:04:50] 3G Networ<br>01 00:04:51] Get 3G Ne                                                                                                    | tWork Status, Sys                                                                                                    | Info: [1,0,1,5,2                                         | 55,,7] |      | THE THIRS WE TING                                                      |

# 第3章 工作模式

T310 提供 4 种工作模式: 3G/4G 无线路由模式(默认),标准无线路由模式、无线 AP+

无线客户端桥模式、无线 AP+无线客户端模式:

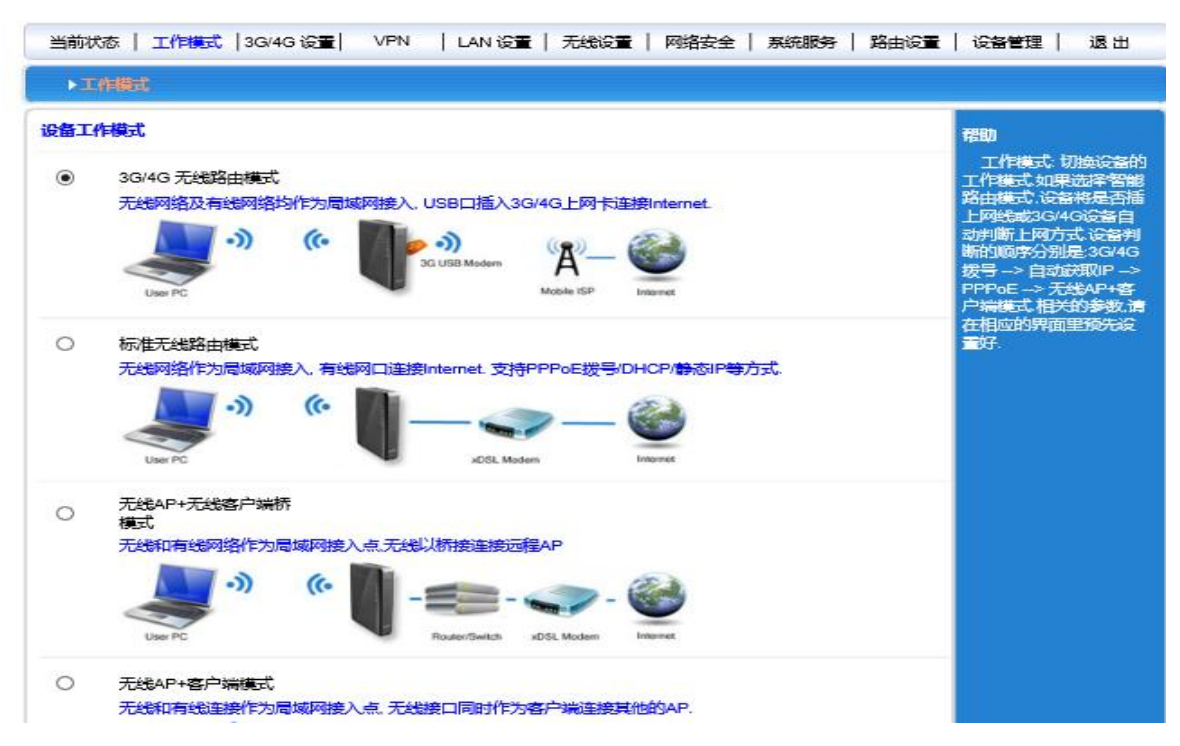

### 3.1、3G/4G无线路由模式。

T310默认的是3G/4G无线路由模式,插入3G/4G资费卡,路由器会自动识别对用的

3G/4G网络。您也可以自定义网络运营商。

| ▶ 通復方式 断              | 线检测                   | 动态域名        | ATHE               |                       |                |
|-----------------------|-----------------------|-------------|--------------------|-----------------------|----------------|
| 3G/4Gi <mark>g</mark> |                       |             |                    | 帮助                    |                |
| 拨号设备选择                | <ul> <li>送</li> </ul> | 择3G/4G设备拨号( | ○ 选择串口 UART1 拨号    | 3G/4G <del>拨号</del>   | ist i          |
| 自动选择3G/4G服务商          | <b>v</b>              |             |                    | 3G/4G拨号的」<br>如果启用'自动; | 阿参数。<br>选择     |
| 3G/4G 服务商选择           | 中国和                   | 多动 TD-SCDMA | ~                  | 3G/4G服务商。             | 设备拨号           |
| APN                   | omnel                 | L.          |                    | IMSI号自动填入             | SADIE<br>USP的相 |
| Pin Code              |                       |             |                    | 关信息.                  |                |
| 拨号号码                  | -0.0                  | 1#          |                    |                       |                |
| 用户名                   |                       |             |                    |                       |                |
| 密码                    |                       |             |                    |                       |                |
| 认证方式                  | • =                   | 动选择 〇 CHAF  | O PAP              |                       |                |
| 断线自动连接                | ~                     |             |                    |                       |                |
| 路由器在拨号失败:             | 5                     |             | 次后重新启动 (0 关闭此功能)   |                       |                |
| 特殊初始化AT指令             |                       |             | (如果有多条AT指令,请用);"号分 | (周)                   |                |
| 使用本地IP地址              |                       |             |                    |                       |                |
| 主DNS服务器               |                       |             |                    |                       |                |
| 辅DNS服务器               |                       |             |                    | BÍDNS)                |                |
| 3G/4G网络设置             |                       |             |                    |                       |                |
| CDMA 1X/EVDO网络设置      | 自动切                   | 刀換 🖌 🖌      |                    |                       |                |
| GSM/TD-SCDMA/LTE网络    | 资量 3G/40              | 3优先 🖌       |                    |                       |                |
| WCDMA网络设置             | 3G/40                 | 3优先 🖌       |                    |                       |                |

| 运营商  | 3G/4G网络  | APN   | 拨 <del>号号</del> 码 | 用户名  | 密码   |
|------|----------|-------|-------------------|------|------|
|      |          |       |                   |      |      |
| 中国移动 | TD-SCDMA | cmnet | *99# 或*98*1#      | card | card |
|      | TDD-LTE  |       |                   |      |      |
|      |          |       |                   |      |      |
|      |          |       |                   |      |      |
| 中国电信 | CDMA2000 | 空     | #777              | Card | card |
|      | FDD-LTE  |       |                   |      |      |
|      |          |       |                   |      |      |
| 中国联通 | WCDMA    | 3G/4G | *99#              | 空    | 空    |
|      | FDD-LTE  | net   |                   |      |      |
|      |          |       |                   |      |      |

### 3.1.1 拨号失败自动重启

路由器有拨号不成功自动重启功能,系统默认是5次拨号不成功,重启系统。这里的5次

是可以手动修改的。

| ▶ 連續方式 「能                                 | 結合測                     | 动态域名            | AT指令                                                                             |
|-------------------------------------------|-------------------------|-----------------|----------------------------------------------------------------------------------|
| 3 <b>G/4G设置</b><br>拨号设备选择<br>自动选择3G/4G服务商 | ● 选择30<br>☑             | 6/4G设备拨号(       | ○ 选择串口 UART1 拨号 7600<br>3G/4G 拨号 设置<br>3G/4G 拨号 设置<br>3G/4G 拨号 的上网参数<br>如果自用自动流程 |
| 3G/4G 服务商选择                               | 中国移动                    | TD-SCDMA        | ✓ 3G/4G服务商、设备拨                                                                   |
| APN                                       | cmnet                   |                 |                                                                                  |
| Pin Code                                  | 2                       |                 | 关信息                                                                              |
| 发号号码                                      | *99***1#                |                 |                                                                                  |
| 用户名                                       | 1                       |                 |                                                                                  |
| 老码                                        |                         |                 |                                                                                  |
| 从证方式                                      | <ul> <li>自动选</li> </ul> | 择 〇 CHAF        | O PAP                                                                            |
| 航线自动连接                                    | <b>V</b>                | nn: 1800-989639 |                                                                                  |
| 格由器在拨号失败:                                 | 5                       |                 | 次后重新启动 (0 关闭此功能)                                                                 |
| 寺殊初始化AT指令                                 |                         |                 | (如果有多条AT指令,请用:"号分隔)                                                              |
| 使用本地IP地址                                  | 0                       |                 |                                                                                  |
| EDNS服务器                                   |                         |                 |                                                                                  |
| 着DNS服务器                                   |                         |                 | (可选不填写则使用ISP远程分配的DNS)                                                            |
| G/4G网络设置                                  |                         |                 |                                                                                  |
| CDMA 1X/EVDO网络设置                          | 自动切换                    | ~               |                                                                                  |
| 3SM/TD-SCDMA/LTE网络谈                       | ·畫 3G/4G优务              | 5 🗸             |                                                                                  |
| WCDMA网络设置                                 | 3G/4G优务                 | 5 🗸             |                                                                                  |

### 3.1.2 断线检测功能

| 连接方式                    |                             | 动态域名                                                                                         | AT指令 |    |    |                            |
|-------------------------|-----------------------------|----------------------------------------------------------------------------------------------|------|----|----|----------------------------|
| WAN断线检测<br>新线检测<br>检测对象 | 停用 ><br>同主机发<br>网关地<br>主机地址 | 帮助<br>WAN端後於波当<br>WAN端模式为PPPoEE<br>论规对象不能选择ARP<br>当远评CMP时言等更适<br>ICMP经测的主机如果<br>挥码关; 唐无确认网关员 |      |    |    |                            |
| 间隔时间                    | 10 ;                        | 砂                                                                                            |      |    |    | 否响应ICMP包、输入的               |
| 重试次数                    | 5                           | 次                                                                                            |      |    |    | 机必须响应ICMP包,间<br>时间和重试次数是检测 |
|                         |                             |                                                                                              |      | 确定 | 取消 | 间内检测对象都没有响<br>应则认为系统已经断线   |

断线检测的工作原理是向指定的IP地址或者域名发送PING包,网络正常的情况下,发送的 PING包能够收到主机IP或者域名的反馈。如果连续5次没有收到反馈,系统将判断为掉线了。 将会重新拨号。(图片上的间隔时间和重试次数均可以修改)

3.1.3 动态域名

| 当前状态   工作    | 更式  3G/4G 设置 | VPN LAN  | 设置   无线设置   网络 | 安全   系统服务 | 路由设置 | 设备管理   退出                 |
|--------------|--------------|----------|----------------|-----------|------|---------------------------|
| 连接方式         | 断线检测         | ) iddaes | AT指令           |           |      |                           |
| 动态域名<br>DDNS | ◉ 停用         | ○ 启用     |                |           |      | 帮助<br>动态域名:用户名和密          |
| DDNS 服务商     | dyndns.o     | irg      | ~              |           |      | 何走注册的用户名称和<br>密码:主机名是整个域名 |
| 用户名          |              |          | (最多31个字符)      |           |      | 成功。                       |
| 密码           |              |          | (最多31个字符)      |           |      |                           |
| 注册的主机名       |              |          |                |           |      |                           |
| 当前地址         | 10.5.57.11   | 2        |                |           |      |                           |
| 状态           | 未提交          |          |                |           |      |                           |
|              |              |          | ſ              |           | -    |                           |
|              |              |          |                | 确定        | 取消   |                           |

动态域名(DDNS功能)需要机器获取到公网IP的时候才能使用,目前运营商分配的IP地址,

基本上都是内网IP 。内网IP在运营商那边就已经映射过一次,不能进行第二次映射。

### 3.2 有线接入标准路由模式

### 3.2.1 静态上网方式

进入到路由器管理界面工作模式选择标准路由模式,WAN 设置上网方式选择静态地址, 输入 ISP 提供的 IP 地址、网络掩码、网关、DNS 等相关参数,点击确认即可。

| ・連接方式                                                               | 断线检测 MAC克隆                                                                              | 动态域名                             | -                                                                                              |
|---------------------------------------------------------------------|-----------------------------------------------------------------------------------------|----------------------------------|------------------------------------------------------------------------------------------------|
| WAN设置<br>上网方式<br>IP 地址<br>子网播码<br>缺省网关<br>MTU<br>主DNS服务器<br>辅DNS服务器 | 静态地址(手工配置地址)<br>192.188.2.100<br>255.255.255.0<br>192.188.2.1<br>1500<br>202.192.188.85 | ▼<br>]<br>] (578~1500)<br>] (可遗) | 帮助<br>静态中设置 填写ISP<br>分配的IP地址子研考码。<br>网关地址MTU是最大传输第一在因特网上允许<br>传输的包大小DNS服务器地址必须手动输入并<br>目至少填写一个 |
|                                                                     |                                                                                         | 确定 取消                            |                                                                                                |

### 3.2.2 动态上网方式

进入到路由器管理界面工作模式,选择标准路由模式,WAN 设置上网方式选择动态地

址 , 点击确认, 路由器会自动获取 ISP 分配的参数。

| 》连接方式                                      | 斯线检测         | MAC克隆      | 动态域名                                  |      |                                                                             |
|--------------------------------------------|--------------|------------|---------------------------------------|------|-----------------------------------------------------------------------------|
| WAN设置<br>上网方式<br>MTU<br>主DNS服务器<br>辅DNS服务器 | 动态地址<br>1500 | 上(从DHCP服务器 | 自动获取) ~<br>(576~1500)<br>(可选)<br>(可选) |      | 帮助<br>动态IP设置 MTU是I<br>大传输单元,在因特网上<br>允许传输的包大小DNS<br>服务器地址,可手动输入<br>也可从ISP获取 |
| 主机名                                        |              |            | (可选)                                  | <br> | _                                                                           |

### 3.2.3 PPPoE 上网方式

进入到路由器管理界面工作模式,标准路由模式,WAN设置上网方式选择 PPPoE, 输入 ISP 提供的用户名、密码等相关参数,点击确认即可。

| ▶连接方式                                                                              | 断线检测                                   | MAC克隆    | 动态域名                                                           |    |    |                                                                                                    |
|------------------------------------------------------------------------------------|----------------------------------------|----------|----------------------------------------------------------------|----|----|----------------------------------------------------------------------------------------------------|
| WAN设置<br>上网方式<br>PPPoE 用户名<br>PPPoE 密码<br>MTU<br>主DNS服务器<br>辅DNS服务器<br>主机名<br>服务名称 | PPPoE           •••••••           1492 | 大部分的宽带网画 | txDSL) /<br>(546~1492)<br>(可选)<br>(可选)<br>(可选)<br>(可选)<br>(可选) |    |    | 帮助<br>PPPoE设置。值写IS<br>提供的用户名和密码。<br>MTU是最大传输单位。<br>因特网上允许传输的但<br>大小DNS 服务器地址<br>可手动输入也可从ISPI<br>取服务名称是ISP的名称。一般ISP不要求值写 |
|                                                                                    |                                        |          |                                                                | 确定 | 取消 | 7                                                                                                    |

### 3.3 无线 AP+客户端桥模式

选择了该模式后,我们可以将 T310 作为一个桥接 AP 使用,用于桥接前一级无线路由器

1、先将计算机本地 IP 设置为 192.168.10.100, 通过网线连接 LAN2 接口, 进入路由器管

| SI ( | 作模式                                                                                                    | 帮助                                                                                                   |
|------|----------------------------------------------------------------------------------------------------|----------------------------------------------------------------------------------------------------|
| C    | 3G/4G 无线路由模式<br>无线网络及有线网络均作为局域网接入, USB口插入3G/4G上网卡连接Internet                                                                                                    | 工作模式、切换设备<br>工作模式、如果选择管制<br>路由模式、设备将是否则<br>上网线或3G/4G设备自<br>动判断上网方式设备非<br>断的顺序分别是 3G/4G<br>拨号> 自动获取IP |
| C    | 标准无线路由模式<br>无线网络作为局域网接入,有线网口连接Internet 支持PPPoE拨号/DHCP/静态IP等方式                                                                                                    | PPPoE> 无线AP+者<br>户端模式 相关的参数;<br>在相应的界面里预先设<br>置好.                                                    |
| ٥    | 无线AP+无线客户端桥模式         无线和有线网络作为局域网接入点,无线以桥接连接远程AP         ・         ・         ・         ・         ・         ・         ・         ・         ・         ・         ・         ・         ・         ・         ・         ・         ・         ・         ・         ・         ・         ・         ・         ・         ・         ・         ・         ・         ・         ・         ・         ・         ・         ・         ・         ・         ・         ・         ・         ・         ・         ・         ・         ・         ・         ・         ・         ・         ・         ・         ・         ・         ・ |                                                                                                    |
| C    | 无线AP+客户端模式<br>无线和有线连接作为局域网接入点,无线接口同时作为客户端连接其他的AP.                                                                                                    | -                                                                                                    |

理界面,选择无线 AP+客户端桥模式。

2、点击 LAN 设置, 搜索无线网络。

| 启用AP-Client桥接 |                       | 帮助 |
|---------------|-----------------------|----|
| 服务端AP SSID    | Remote_AP_SSID 搜索无线网络 |    |
| 无线连接:         | 未连接                   |    |
| 无线安全          |                       |    |
| 安全模式          | Open System V         |    |
| 加密类型          | None ~                |    |
|               |                       |    |
|               |                       |    |
|               |                       |    |
|               |                       |    |

3、可以看到当前范围内有效的无线 AP 名称,选择相应的无线 AP。

|                |                                        |                          |            | 刷新 连接             | 关闭 |
|----------------|----------------------------------------|--------------------------|------------|-------------------|----|
| " <b>(</b> ")  | szibt<br>[ 00:b0:c0:5s:23:82 ]         | C WPA2PSK/AES            | Channel 6  | util 100%         |    |
| " <b>p</b> "   | LIBTOR VPN<br>[e4:8d:8c:ab:72:c1]      | 🖁 WPA2PSK/AES            | Channel 9  | <b>util</b> 100%  |    |
| ((°)))         | PCBBK<br>[ 50:bd:5f:39:37:fd ]         | 🖁 WPA1PSKWPA2PSK/AES     | Channel 1  | <b>alli</b> ) 70% |    |
| (( <b>ရ</b> )) | ChinaNet-QmSK<br>[ s4:29:40:c9:5d:49 ] | B WPA1PSKWPA2PSK/TKIPAES | Channel 3  | <b>11</b> ]] 65%  |    |
| (( <b>p</b> )) | blisscake_g<br>[ d4:68:ba:01:6e:62 ]   | 🖁 WPA1PSKWPA2PSK/TKIPAES | Channel 13 | •••00 eo%         |    |
| " <b>p</b> "   | blisscake_a<br>[ d4:68:ba:09:6e:62 ]   | 8 WPA1PSKWPA2PSK/TKIPAES | Channel 13 | ee 00 eo%         |    |
| ((°)))         | yishunxiang<br>[ b0:95:8e:3c:e0:06 ]   | B WPA1PSKWPA2PSK/AES     | Channel 6  | <b>111</b> 55%    |    |
| (( <b>ရ</b> )) | ChinaNet-ImbJ<br>[20:0b:c7:15:f6:d4]   | C WPA1PSKWPA2PSK/TKIPAES | Channel 3  | all) 34%          |    |
| 101            |                                        |                          |            |                   |    |

4、输入选中的无线 AP 密码,即可桥接前一级无线 AP。

| 当前状态   工作模                       | 式   LAN 设置   无线设置   设备管理   退出        |    |
|----------------------------------|--------------------------------------|----|
| ▶远端无线                            | 基本设置                                 |    |
| 启用AP-Client桥接<br>服务端AP SSID      | ✓<br>szlbt 搜索无线网络…                   | 帮助 |
| 无线安全<br>安全模式                     | WPA2-PSK                             |    |
| WPA-PSK 加密<br>加密类型<br>WPA-PSK 密钥 | ○ TKIP ● AES ○ TKIPAES<br>12345678 × |    |
|                                  |                                      |    |
|                                  |                                      |    |
|                                  | 确定 取消                                |    |
|                                  | Copyright 2013 All right reserved    |    |

### 3.4 无线 AP+客户端模式

- 路由器管理界面——工作模式——无线 AP+客户端模式,点击确认。
- 无线连接——上网方式下拉菜单选择 ApClinet-动态地址(从 DHCP 服务器自动获取),点击搜索无线网络,这时候会自动弹出所搜索到的所有无线网络的选择对话框,从中选择所要连接的 WIFI 网络,注意查看所选网络的通道即 Channel 是多少,点击连接。如果所选的 WIFI 有密码,请在下面的无线安全中,输入相对应的密码,此时要注意密码是字符型的,还是十六进制的。点击确认。
- 路由器管理界面——无线设置——无线通道里面选择相对应的 Channel。

#### 第 16 页 共 38 页

| ▶连接方式      | 断线检测 MAC克隆         | 动态域名          |    |    |                       |
|------------|--------------------|---------------|----|----|-----------------------|
| WAN设置      |                    |               | -  |    | 帮助                    |
| 上网方式       | ApClinet-动态地址 (从DH | ICP服务器自动获取) ~ |    |    | 设置无线接口                |
| ити        | 1500               | (576~1500)    |    |    | DHCP模式获取I             |
| 主DNS服务器    |                    | (可选)          |    |    | 多致,尽击 搜索/<br>络'可以显示当前 |
| 補DNS服务器    |                    | (可选)          |    |    | 的无线AP.                |
| 主机名        |                    | (可选)          |    |    |                       |
| 服务端AP SSID | Remote_AP_SSID     | 搜索无线网络        | 2  |    |                       |
| 无线连接:      | 未连接                |               |    |    |                       |
| 无线安全       |                    |               |    |    |                       |
| 安全模式       | Open System V      |               |    |    |                       |
| 加密类型       | None $\vee$        | .5            |    |    |                       |
|            |                    |               | 确定 | 取消 |                       |

# 第4章 VPN

### **4.1 PPTP**

路由器 VPN 功能只支持客户端,不支持服务器端。在使用 VPN 功能的时候,一定要 将断线检测功能关闭,因为在 VPN 模式下,不能访问外网。如果不关闭断线检测功能,将 会导致系统重新拨号,重启。

选择 PPTP 模式,将启用 PPTP 和 PPTP 自动连接勾上。然后将 PPTP 服务器信息,用 户名和密码填写正确。选择对应的加密方式。点击确认即可连上 PPTP 服务器。

| PERES 1           | пр                                                          |     |
|-------------------|-------------------------------------------------------------|-----|
| 用PPTP             | Ø                                                           |     |
| PTP自动连接           |                                                             |     |
| 用PPTP连接外网         | □ 只有当PPTP连接成功之后,用户才可以连接外网。(不建议                              | 勾选) |
| P服务器              | 183.39.158.164                                              |     |
| TP用户名             | pptp                                                        |     |
| FP密码              | •••••                                                       |     |
| PTP加密             | <ul> <li>○ 无加密</li> <li>○ 有状态加密</li> <li>③ 无状态加密</li> </ul> |     |
| 端P                |                                                             |     |
| 网段和掩码             | 停用 🗸                                                        |     |
| 方网段               |                                                             |     |
| 塘码                |                                                             |     |
| କାଳ<br>କାଳା       |                                                             |     |
| o-Hiel<br>Io-Hiel | 10 54                                                       |     |
|                   | 10 By                                                       |     |
| /八郎<br>           |                                                             |     |
| が我<br>() -=       |                                                             |     |
| <b>计</b> 段地址      | 128                                                         |     |
| 分段掩码              | 255.255.255. 128 💙                                          |     |
| 分段范围              |                                                             |     |
| 「「居用」             |                                                             |     |

### 4.2 L2TP

选择 L2TP 模式,将启用 L2TP 和 L2TP 自动连接勾上。然后将 L2TP 服务器信息,用户名 和密码填写正确。点击确认即可连上 L2TP 服务器。

| РРТР 🕨     | 2 <b>TP</b>   |                          |    |
|------------|---------------|--------------------------|----|
| 启用L2TP     |               |                          | 帮助 |
| L2TP自动连接   |               |                          |    |
| 只用L2TP连接外网 | □只有当L2TP道     | 指接成功之后,用户才可以连接外网.(不建议勾选) |    |
| L2TP服务器    |               |                          |    |
| L2TP用户名    |               |                          |    |
| L2TP密码     |               |                          |    |
| 认证算法       | ● Auto ○ MS-  |                          |    |
| 加密算法       | Auto      MPF | PE-128 〇 MPPE-40 〇 无加密   |    |
| 加密状态       | ●无状态 ○有       | 状态                       |    |
| MTU        | 1450          | [1000 - 1460]            |    |
| MRU        | 1450          | [1000 - 1460]            |    |
| 重拨次数       | 5             | (0为关闭此功能)                |    |
| 对方网段和掩码    | 停用 ~          |                          |    |
| 对方网段       |               |                          |    |
| 对方掩码       |               |                          |    |
| 断线检测       | 启用 ~          |                          |    |
| 间隔时间       | 10            | 砂                        |    |
| 重试次数       | 5             | 次                        |    |
| NAT启用      | $\square$     |                          |    |
| VPN DNS    | $\checkmark$  |                          |    |

# 第5章 LAN 设置

### 5.1 基本设置

在 LAN 设置可以修改网关地址 假设我们将网关改为 :192.168.1.1 则需要将下面 DHCP 服务器设置也相应的改为 : 192.168.1.2-192.168.1.254

| ▶基本设置 IP&       | MAC绑定 分配状态      | 表             |                                       |    |                                         |
|-----------------|-----------------|---------------|---------------------------------------|----|-----------------------------------------|
| LAN 设置<br>IP 地址 | 192 168 10 1    | 是否同步DHCP用     | · · · · · · · · · · · · · · · · · · · |    | 帮助                                      |
| 子网掩码            | 255.255.255.0   |               |                                       |    | LAN设置:IP地址和子<br>网掩码可根据本地LAN<br>的需要进行修改。 |
| DHCP 服务器设置      |                 |               |                                       |    | -                                       |
| ☑ 启用DHCP服务器功能   | <u>a</u>        |               |                                       |    |                                         |
| 可分配的起始地址        | 192.168.10.2    |               |                                       |    |                                         |
| 结束地址            | 192.168.10.254  |               |                                       |    |                                         |
| 租约时间            | 1440            | 分钟            |                                       |    |                                         |
| 注意:可分配的地址一定     | 是和LAN口IP在同一个网段并 | 并且LAN的IP地址不能在 | 可分配的范围内.                              |    |                                         |
|                 |                 |               | 福完                                    | 取消 |                                         |

# 第6章 无线安全设置

### 6.1 无线安全

无线安全模式有以下几种类型,可以按需要选择不同的安全模式。

- 停用
- Open System
- WPA-PSK
- WPA2-PSK
- WPAPSKWPA2PSK(即WPA-PSK和WPA2-PSK混合模式)

### 6.1.1 Open System

此安全模式下的加密类型有:None 和 WEP。

第 20 页 共 38 页

| 无线设置     | ▶无线安全 | 高级设置          | 无线用户列表 | 无线MAC过滤 |                |                          |
|----------|-------|---------------|--------|---------|----------------|--------------------------|
| 线安全      |       |               |        |         |                | 帮助                       |
| 全模式      | Open  | System        | $\sim$ |         |                | 无线安全:设置无线                |
| 嘧类型      | WEP   | $\sim$        |        |         |                | AP的安全密码 防止其他             |
| VEP 加密长度 |       | bit O 128 bit |        |         |                | 尤线各户端非法接入百<br>用设备带家,推荐使用 |
| 状认密钥 ID  | 密钥1   | $\sim$        |        |         |                | WPA2PSK,AES 建议密          |
| VEP 密钥1  | 十六进   | 抽 ∽ *******   | **     |         |                | 码设置8个字符以上                |
| VEP 密钥2  | 十六进   | 抽∨ *******    | **     |         |                |                          |
| VEP 密钥3  | 十六进   | 拙 ∽ *******   | **     |         |                |                          |
| VEP 密钥4  | 十六进   | 註制 ∨          | **     |         |                |                          |
|          |       |               |        | 确:      | <sub>主</sub> 取 | 消 1                      |

#### 界面描述如下表:

| 界面项          | 描述                                                             |
|--------------|----------------------------------------------------------------|
| 加密类型         | 有两种加密类型可供选择:None 和 WEP。选择 None 则为不加密,选择 WEP 加密后的设置界面如所示。       |
| WEP 加密长<br>度 | 有两种加密长度可供选择:64bit 和 128bit。默认值为 64bit。                         |
| 默认密钥 ID      | 可以同时设置 4 个密钥 , 但只可选择 1 个密钥在当下使用。此项为选择<br>当前要使用的密钥。默认值为密钥 1。    |
| WEP 密钥       | 可以选择设置的密钥类型并设置密钥。有两种密钥类型可供选择:十六进制型和字符型。根据不同的加密长度和密钥类型,设置不同的密钥。 |

#### 密钥设置:

64bit 加密: 10位十六进制型 或 5位字符型。

128bit 加密: 26位十六进制型 或 13位字符型。

### 6.1.2 WPA-PSK

此安全模式提供了 WPA-PSK 加密和 Raduis 服务器认证。

#### 第 21 页 共 38 页

| 无线设置                                                    | ▶ 无线安全                      | 高级设置                             | 无线用户列表      | 无线MAC过滤    |                                                                                                    |
|---------------------------------------------------------|-----------------------------|----------------------------------|-------------|------------|----------------------------------------------------------------------------------------------------|
| <b>无线安全</b><br>安全模式<br>WPA-PSK 加密<br>加密类型<br>WPA-PSK 密钥 | 0 TKIF<br>123456<br>(ASCI12 | 2<br>SK<br>2<br>● AES ● T<br>578 | ×<br>KIPAES | f 0.5>644) | <ul> <li>帮助</li> <li>无线安全: 设置无线</li> <li>AP的安全密码 防止其他</li> <li>无线客户端非法接入占</li> <li>用设备带宽: 推荐使用</li> <li>WPA2PSK,AES 建议密</li> <li>码设置8个字符以上</li> </ul> |
| 密钥更新间隔                                                  | 3600                        | _秒                               |             |            |                                                                                                    |

### 6.1.3 WPA2-PSK

此安全模式即为 WPA2-PSK 加密模式。

| ABRICEL                                                 | > 无线安全                   | 高级设置                                        | 无线用户列表                         | 无线MAC过滤       |                                                                                         |
|---------------------------------------------------------|--------------------------|---------------------------------------------|--------------------------------|---------------|-----------------------------------------------------------------------------------------|
| <b>无线安全</b><br>安全模式<br>WPA-PSK 加密<br>加密类型<br>WPA-PSK 密钥 | О ТК<br>[1234:<br>(ASCII | 2-PSK<br>IIP ④ AES 〇<br>5678<br>字符:8-63个, 貞 | ▼<br>TKIPAES<br>S+六进制数<0-9 或 a | -f, A-F>:64介) | 帮助<br>无线安全设置无线<br>AP的安全密码防止其他<br>无线客户端非法接入占<br>用设备带宽非准存使用<br>WPA2PSKAES建议密<br>码设置8个字符以上 |
| 密钥更新间隔                                                  | 3600                     | 秒                                           |                                |               |                                                                                         |

界面描述如下表:

| 界面项            | 描述                                                             |
|----------------|----------------------------------------------------------------|
| 安全模式           | 选择 WPA2-PSK。                                                   |
| 加密类型           | 有两种可供选择:TKIP 和 AES。                                            |
| WPA2-PSK<br>密钥 | 设置密钥 ,合法的密钥长度为 :8-63 个 ASCII 字符或 64 个十六进制数(0~9、<br>a~f 或 A~F)。 |
| 密钥更新间隔         | 设置密钥更新时间间隔,以秒为单位。                                              |

### 6.1.4 WPAPSK/WPA2PSK

| 当前状态   工作                                        | ■模式   无线连接     | €  VPN   LAN     | 设置   媒体设置         | 2.4G无线   网络安全         | 系统服务 | 路由设置   设备管理   退 出                                                              |
|--------------------------------------------------|----------------|------------------|-------------------|-----------------------|------|--------------------------------------------------------------------------------|
| 无线设置                                             | ▶无纲变合          | 高级设置             | 无线用户列表            | 无线MAC过滤               |      |                                                                                |
| 无线安全<br>安全模式<br>WPA-PSK 加密<br>加密类型<br>WPA-PSK 密钥 | <br><br>[12343 | PSK/WPA2-P       | SK 🔽              |                       |      | 帮助<br>无线安全: 设置无线<br>AP的安全密码 防止其他<br>无线客户端非法接入占<br>用设备常宽,推荐使用<br>WPA2PSKAES 建议等 |
| 密钥更新间隔                                           | (ASCII<br>3600 | 字符:8-63个, 或<br>秒 |                   | a-f, A-F>:64个)<br>确定  | 取消   | 码设置8个字符以上。                                                                     |
|                                                  |                |                  | Copyright 2013-20 | 18 All right reserved |      |                                                                                |

界面描述如下表:

| 界面项           | 描述                                                               |
|---------------|------------------------------------------------------------------|
| 安全模式          | 选择 WPAPSKWPA2PSK。                                                |
| 加密类型          | 有三种可供选择:TKIP、AES 和 TKIPAES。                                      |
| WPA-PSK密<br>钥 | 设置密钥 , 合法的密钥长度为 : 8-63 个 ASCII 字符或 64 个十六进制<br>数(0~9、a~f 或 A~F)。 |
| 密钥更新间<br>隔    | 设置密钥更新时间间隔,以秒为单位。                                                |

# 第7章 系统服务

T310 提供的有诸多服务选项,在这里,我们主要讲解虚拟服务、串口服务和短信服务。

第 23 页 共 38 页

### 7.1 虚拟服务

T310 将内网服务器主机的服务端口映射到外网,使外网用户可以直接通过路由器外网 IP 和端口访问到内网服务器提供的服务。只需要将外部端口、内部端口、内部服务器 IP 地址 填写正确,即可作为虚拟服务器使用。

| ▶盧戡服务                                    | 特殊应用          | DMZ设置              | 文件共享   | 串口服  | 资 短   | 信服务   | WEB认证/广告                                                      |
|------------------------------------------|---------------|--------------------|--------|------|-------|-------|---------------------------------------------------------------|
| <b>皮动FTP虚拟服务器设</b><br>波动FTP虚拟状态<br>FTP端口 | <b>E</b><br>0 | 停用 ④ 启用            |        |      |       |       | 帮助<br>虚拟服务:由于路由<br>自身集成了防火墙,所以                                |
| 服务器IP                                    | 192           | .168. 0 . 0        |        |      |       |       | 在默认配置下,不允许<br>Internet上的计算机通道<br>防火墙访问局域网内的<br>计算机、为了能使Intern |
| DNAT设置                                   |               |                    |        |      |       |       | 上的计算能访问到局境                                                    |
| 预置设置                                     | s             | elect one          | $\sim$ |      |       |       | 网内的服务器,我们可以<br>在路由器上配置虚拟服                                     |
| 服务名称                                     | WE            | В                  |        |      |       |       | 务器,这样Internet上的                                               |
| 外部端口                                     | 80            | 80                 |        |      |       |       | 户就可以直接访问局域<br>网内的服务器.                                         |
| 内部端口                                     | 80            | 80                 |        |      |       |       | Contraction Contraction Contraction                           |
| 办议                                       | TC            | P/UPD V            |        |      |       |       |                                                               |
| 内部服务器IP                                  | 192           | 168. 10 . 50       |        |      |       |       |                                                               |
|                                          |               |                    |        |      |       | 更新所选项 | 1                                                             |
| 192.168.10.50 => V                       | VEB => 80-80  | ) => 80-80 => tcp/ | udp    |      |       |       | ~                                                             |
|                                          |               |                    |        |      |       |       |                                                               |
|                                          |               |                    |        |      |       |       |                                                               |
|                                          |               |                    |        |      |       |       |                                                               |
|                                          |               |                    |        |      |       |       | ~                                                             |
|                                          |               |                    |        | 添加新项 | 删除所选项 | 全部删除  |                                                               |
|                                          |               |                    |        |      |       |       |                                                               |

### 7.2 串口服务

T310 的主要功能之一,就是作为串口服务器(客户端),在这里,我们可以轻松的连接诸多串口终端。

| 1540180.62           | 61 mil 10 mil | Datast                       | Antonio   | Arr. ( 98    |       |    |
|----------------------|---------------|------------------------------|-----------|--------------|-------|----|
| <b>运行机器</b> (55      | 村外心田          | DWZIGE                       |           | <b>林</b> 泊南部 | 65    |    |
| COM 服务设置<br>COM 服务设置 | 启用            |                              |           |              |       | 帮助 |
| COM 服务               | ○ 指令模         | 武 <ul> <li>・ 透传模式</li> </ul> |           |              |       |    |
| 主机ID                 | Wifi-Mode     | ule-5350                     |           |              |       |    |
| 重启时间                 | 0             | 分钟后重启(0不重                    | 启)        |              |       |    |
| 心跳数据内容               | ###%dev       | rice_mac&%wan_ipa            | a 支持%数据变量 |              |       |    |
| 心跳时间                 | 0             | 秒 (0不启用)                     |           |              |       |    |
| TCP/UDP无数据           | 0             | 秒后重启服务 (0不                   | 启用)       |              |       |    |
| TCP/UDP无数据重启         | 0             | 次服务后重启路由((                   | 0不启用)     |              |       |    |
| 客户端模式                | ON V          |                              |           |              |       |    |
|                      | 服务器均          | 也址                           | 协议        | TCP端口        | UDP端口 |    |
|                      | 1. 192.16     | 8.10.254                     | TCP&UDP ~ | 5000         | 5000  |    |
|                      | 2.            |                              | TCP&UDP ~ | 5001         | 5001  |    |
|                      | 3.            |                              | TCP&UDP V | 5002         | 5002  |    |
|                      | 4.            |                              | TCP&UDP ~ | 5003         | 5003  |    |
|                      | 5.            |                              | TCP&UDP V | 5004         | 5004  |    |

关于这一章节的内容,我们将在后面做详细描述。

### 7.3 短信服务

如果 T310 装有可以发送接收短信的 3G/4G 资费卡,那么我们可以通过设定的手机号码,

向 T310 发送短信,控制 T310 的开机、关机及重新启动,具体设置界面如下:

| 虚拟服务     | 特殊应用         | DMZ设置 | 串口服务 | ▶短信服务 |    |    |
|----------|--------------|-------|------|-------|----|----|
| 短信服务     |              |       |      |       |    | 帮助 |
| 短信中心号码   |              | 可选    |      |       |    |    |
| 权限手机号码 1 | 123456789012 |       |      |       |    |    |
| 权限手机号码 2 |              |       |      |       |    |    |
| 权限手机号码 3 |              |       |      |       |    |    |
| 权限手机号码 4 |              |       |      |       |    |    |
| 权限手机号码 5 |              |       |      |       |    |    |
| 连接/断开通知  | □ 启用         |       |      |       | 0  |    |
| 连接成功通知短信 | I'm online   |       |      |       |    |    |
| 连接断开通知短信 | I'm offline  |       |      |       |    |    |
| 连接/断开控制  | □ 启用         |       |      |       |    |    |
| 拨号控制短信   | 111          |       |      |       |    |    |
| 断开控制短信   | 000          |       |      |       |    |    |
| 重启控制短信   | RRR          |       |      |       |    |    |
| 测试短信     |              |       |      |       |    |    |
|          | L            |       |      | 确定    | 取消 |    |

# 第8章 设备管理

### 8.1 设备功能

| 当前状态                | 工作模式   无线连接   | VPN   LAN 设置      | 媒体设置   2.4                               | G无线   网络安全 | 系统服务   路日 | B设置   设 <mark>备管理</mark>   退 B |
|---------------------|---------------|-------------------|------------------------------------------|------------|-----------|--------------------------------|
| 设备管理                | 时区管理          | 设置信息              | 软件升级                                     | 重启设备       | 恢复出厂值     | 密码管理                           |
| <b>设备功能</b> □  启 □  | ₿UPNP         |                   |                                          |            |           | <b>帮助</b><br>设备管理: UPNP协议      |
| 远程管理                |               |                   |                                          |            |           | 2000 XP等系统使用如                  |
| ۲                   | 停用            |                   |                                          |            |           | 果启用此功能,开启路由                    |
| 0                   | 启用 通过WAN口远程   | 管理本设备             |                                          |            |           | 器远程管理功能,选择"启                   |
|                     | 远程管理的端口号(102  | 5~65535): 8080    |                                          |            |           | 用通过WAN口匹性管理<br>本设备"只要在浏览器地     |
|                     | 启用 telnet远程管理 |                   |                                          |            |           | 址栏中输入http://WAN                |
|                     | 启用SSHD 端口: 22 |                   |                                          |            |           | IP 8080就可以访问您的                 |
|                     |               |                   | an an an an an an an an an an an an an a |            |           | 本地或者远程TELNET》                  |
| 您需要远程管 <del>〕</del> | 理本设备的时候,只需要   | <b>王浏览器的地址栏</b> 辅 | 入: http://WAN IP:                        | 080        |           | 问服务.                           |
| 系统日志                |               |                   |                                          |            |           |                                |
|                     | 启用 系统日志       |                   |                                          |            |           |                                |
|                     | 启用 检测3G设备,不   | 存在则自动重启           |                                          |            |           |                                |
| 计时重启:               | 720 分转        | 中后重新启动(0-4        | 亭用该功能)                                   |            |           |                                |
| 定时重启:               | 00 ~ 00 ~     |                   |                                          |            |           |                                |
|                     |               |                   |                                          |            |           |                                |
|                     |               |                   |                                          |            |           |                                |
|                     |               |                   |                                          | 确定         | 取消        |                                |
|                     |               |                   |                                          | WEAL       |           |                                |

1, UPnP 协议是由Windows ME, 2000, XP 等系统使用。如果启用此功能,将使这些操作系统通过该协议自动找到路由器.

UPnP(Universal Plug and Play,通用即插即用)主要用于实现设备的智能互联互通,

无需用户参与和使用主服务器,能自动发现和控制来自各家厂商的各种网络设备。

启用 UPnP 功能,路由器可以实现 NAT 穿越:当局域网内的计算机通过。

无线路由器与因特网通信时,无线路由器可以根据需要自动增加、删除 NAT 映射表, 从而解决一些传统业务(比如 MSN 语音,视频)不能穿越 NAT 的问题。

| M2M<br>3G WIFI M | lodule      |           | 语言/Language | 简体中文 ~   | c           | hina Telecom<br>软件版本: | T.III<br>LTE<br>2.2.1.1 |
|------------------|-------------|-----------|-------------|----------|-------------|-----------------------|-------------------------|
| 当前状态   工作模式      | 武  3G/4G 设置 | VPN   LAN | 设置   无线设置   | 网络安全 🛛 🛪 | 《统服务   路由设置 | 设备管理                  | 退出                      |
| > i#64910        | 时区管理        | 设置信息      | 软件升级        | 重启设备     | 恢复出厂值       | 密码管理                  | 1                       |
| 设备功能<br>☑ 启用UPNP |             |           |             |          |             | <b>帮助</b><br>□设备管理: U | PNP协议                   |

#### 第 26 页 共 38 页

#### 单选框打勾,按(确定)按钮,设置完成。

2,系统日志,有时候咱们在使用中遇到问题,找到厂家工作人员,工作人员会要求客户 给一份系统日志。但是系统默认日志是关闭的,所以需要开启日志后才有系统运行记录。

| 系统日志      |                                   |   |
|-----------|-----------------------------------|---|
|           | <b>启用</b> 系统日志                    |   |
| 3,系统启动:系  | 铳默认是240分钟重启一次,这个时间是可以手动设置的。0为关闭这个 | 功 |
| ムビ<br>月ビ。 |                                   |   |

系统启动: 240 分钟后重新启动(0-停用该功能)

### 8.2 软件升级

通过软件升级,您可以加载最新版本的软件到路由器,以获得更多的功能和更为稳定的

性能。

软件升级步骤如下:

- (1) 将路由器的升级文件保存到本地计算机。
- (2) 单击 < 浏览 > 按钮,选择需要升级的软件。
- (3) 单击 **< 升级 >** 按钮 , 开始升级。

| AND REAL PROPERTY.                                            | 时区管理                                                                            | 设置信息                           | ▶软件升级           | 重启设备     | 恢复出厂值  | 密码管理                               |
|---------------------------------------------------------------|---------------------------------------------------------------------------------|--------------------------------|-----------------|----------|--------|------------------------------------|
| 1 <b>级软件</b><br>设备上运行的软件<br>当前内置软件版本<br>内置软件生成日期<br>注意:在升级软件期 | #版本可以升级,以低<br>5: Wifi-7628 2.2.0.3<br>9: Oct <u>10 2019 11</u> :4<br>明间,不要断电。同题 | 更提供更多的功能和<br>8:58<br>时建议您在升级之前 | 更稳定的性能。         | 以便升级完成后可 | 以及时恢复. | 帮助<br>升级:升级最新的固件,获取更多功能,系统;<br>加稳定 |
| 是否升级后恢复出<br>注音: 升级前后的                                         | 出 <b>厂设置 恢复出厂信</b><br>固件版本相同时,升级                                                | 。<br>反成功后不会恢复出                 | <sup>一</sup> 设置 |          |        |                                    |

### 8.3 恢复出厂值

• 恢复设置过程中,无线路由器将会重新启动。

恢复到出厂设置将清除无线路由器的所有设置信息,恢复到初始状态。该功能一般用于 设备从一个网络环境换到另一个不同的网络环境的情况,将设备恢复到出厂设置,然后再进 行重新设置,以更适合当前的组网。

单击<恢复出厂值>按钮,确认后,恢复出厂设置。

| 当前状态   工作                                                    | 莫式   无线连接                                                                | VPN   LAN 设置                    | 媒体设置   2.40           | 无线   网络安全     | 系统服务   路由) | 设置   设备管理   退出                         |
|--------------------------------------------------------------|--------------------------------------------------------------------------|---------------------------------|-----------------------|---------------|------------|----------------------------------------|
| 设备管理                                                         | 时区管理                                                                     | 设置信息                            | ▶軟件升级                 | 重启设备          | 恢复出厂值      | 密码管理                                   |
| <b>升级软件</b><br>设备上运行的软件<br>当前内置软件版本<br>内置软件生成日期<br>注意-在升级软件其 | 版本可以升级,以低<br>Wifi-7628 2.2.0.3<br>Cot <u>10 2019 11</u> :4<br>胴间,不要断电。同时 | 想提供更多的功能和!<br>8:58<br>时建议您在升级之前 | 更稳定的性能。               | 以便升级完成后可      | 以及时恢复.<br> | 帮助<br>升级:升级最新的固<br>件,获取更多功能,系统更<br>加稳定 |
| 是否升级后恢复出<br>注意:升级前后的[                                        | 1 <b>厂设置恢复出厂信</b><br>固件版本相同时,升级                                          | 成功后不会恢复出历                       | 「设置                   |               | 升级         |                                        |
|                                                              |                                                                          | Сору                            | right 2013-2018 All i | ight reserved |            |                                        |

### 8.4 密码管理

无线路由器缺省的用户名/密码为admin,用户名不可修改,密码可修改。为了安全起

见,建议修改此密码,并保管好密码信息。

设置步骤如下:

(1) 在《原密码》文本框中输入原来的密码;在《新密码》文本框中输入新的密码,在《确

**认密码〉**文本框中重新输入新密码以确认。

(2) 单击 < 确定 > 按钮,完成密码修改。

# 补充内容:

#### 第 29 页 共 38 页

### T310 串口使用说明

- 1. 串口服务分为串口指令模式与串口透明传输模式。
  - a) 串口指令模式:可以通过串口向无线路由器发送一些指令,得到例如当前时间,当前网络类型,当时的网络总流量,当前的 3G/4G 信号强度等相关信息,详细指令可以参见后面的串口指令列表
  - b) 串口透明模式:可以设置要连接的服务器地址与端口,使 3G/4G 路由器连接到指
     定的 TCP 或 UDP 服务器,建立透明数据传输通道,实现数据透明传输
  - c) 如果下电时设置为串口服务功能打开,则上电时自动连接到指定的服务器,并处于
     串口透明模式
  - d) 如果下电时设置为串口服务功能关闭,则上电时串口为指令模式,可以直接接受串
     口指令
  - e) 从串口透明模式返回到串口指令模式需要发送 "+++",从串口指令模式返回透明
     模式需要发送 "ATO"
- 2. 串口透明模式还分为客户端与服务器两种模式,
  - a) 客户端模式为常用模式,上电自动连接远端服务器,建立透明数据通道。
  - b) 服务器模式为侦听状态,等待客户端连接过来,目前只有中国电信的网络分配的 IP 为公网可见 IP,可以做为服务器来使用。而中国移动与中国联通的网络分配的 IP 均为内网 IP,外网访问不到,一般不能做为服务器来使用。
  - c) 如果想做为服务器使用,也可以使用 DDNS 动态域名解析功能。就是将每次上网 分配得到的随机 IP 与一个固定域名挷定,客户端只需连接这个固定域名就不怕 IP 总变了。

#### 第 30 页 共 38 页

- d) 目前常用的可以提供 DDNS 服务的服务商较多,比如"花生壳","3322"等,只 需到这些服务商那里,申请域名,用户名,密码等相关信息,并填入到 3G/4G 路 由器的 DDNS 设置中,3G/4G 路由器就可以上电自动登录到相应的服务商,完成 域名挷定。
- 3. 串口功能如果关闭,是指透明串口功能关闭,此时串口指令是可以使用的。

### T310 作为客户端实现串口数据传输

- 1、 用一台电脑(终端A号)的串口和T310的串口连接器,从最右边分别是GND/TX1/RX1, 连接到计算机的串口,应该是GND/RX/TX,也就是5号脚、2号脚、3号脚。
- 2、 用另外一台电脑 ( 服务器 B 号 ), 通过网线或者 WIFI 链接 T310, 打开 192.168.10.1

的无线路由器设置页面,打开"系统服务",选择"串口服务"来设置

| 当前状态   工作模式          | t  3G/4G 设置  VP   | N   LAN 设置       | 无线设置           | 网络安全  | 系统服务   路由设 | 置   设备管理   退出 |
|----------------------|-------------------|------------------|----------------|-------|------------|---------------|
| 虚拟服务                 | 特殊应用 D            | MZ设置             | >非口服务          | 短信服   | 务          |               |
| COM 服务设置<br>COM 服务设置 | 启用                |                  |                |       |            | 帮助            |
| COM 服务               |                   | <b>专模式</b>       |                |       |            |               |
| 主机ID                 | Witi-Module-5350  |                  |                |       |            |               |
| 重启时间                 | 0 分钟后重            | 吕(0 <b>不</b> 重启) |                |       |            |               |
| 心跳数据内容               | ###%device_mac8   | 。%wan_ipa 支持     | %数据变量          |       |            |               |
| 心跳时间                 | 0 秒(0不            | 启用)              |                |       |            |               |
| TCP/UDP无数据           | 0 秒后重启            | 服务 (0不启用)        |                |       |            | -             |
| TCP/UDP无数据重启         | 0<br>次服务后         | 重启路由 (0不启        | 明)             |       |            |               |
| 客户端模式                | ON V              |                  |                |       |            | -             |
|                      | 服务器地址             | t                | 办议             | TCP端口 | UDP端口      |               |
|                      | 1. 192.168.10.254 |                  | TCP&UDP ∨      | 5000  | 5000       |               |
|                      | 2.                |                  | TCP&UDP $\lor$ | 5001  | 5001       |               |
|                      | 3.                |                  | TCP&UDP ∨      | 5002  | 5002       |               |
|                      | 4.                |                  | TCP&UDP ∨      | 5003  | 5003       |               |
|                      | 5.                |                  | TCP&UDP ∨      | 5004  | 5004       |               |

第 31 页 共 38 页

|         |          | QHILE HX/F |   |
|---------|----------|------------|---|
|         |          | 福宁 10%     | ¥ |
| 正时时间    | 100      |            |   |
| 爰存策略    | 延时等待 🗸   |            |   |
| 数据位/停止位 | 8 IN 1 🗸 |            |   |
| 流量控制    | NONE ~   |            |   |
| 奇偶校验    | NONE V   |            |   |
| 波特率     | 115200 ~ |            |   |
| COM 配置  |          |            |   |
| 服务器模式   | OFF V    |            |   |

3、在B号电脑中安装服务器串口软件,设置好服务器类型:TCP服务器,服务器IP地址: 192.168.10.2,端口:5000。路由器会自动搜索到终端设备,并显示连接成功。有些 软件会自动获取本机IP地址,不能修改,那就进入WEB界面,修改路由器的串口服 务中的参数,让服务器地址和端口都——对应。

| + TCP/UDP Socket 调试工                             | .具 ▼2.3 - [数据收发窗口]                                                                                                    |                   |                        |
|--------------------------------------------------|----------------------------------------------------------------------------------------------------|-------------------|------------------------|
| 创建 删除                                            | 退出                                                                                                    |                   |                        |
| TCP Server     TCP Server     192.188.10.2[5000] | Socket状态           已连接           販开           数据接收及提示窗口           16:22:24 收到数据: Client "Wifi-Module[1]           数据发送窗口(文本模式) | 对方IP:192.168.10.1 | 对方端口:4903<br>本地端口:5000 |
|                                                  | 匚 显示十六进制值                                                                                                    |                   | 统计清零                   |

4、 A 号电脑打开超级终端,选择 COM1 连接,注意波特率等参数要和路由器的 WEB 界

面设置相同。

| • 🔿   📶 🛅   🔛           | 🔟 🔛 🖌 🚺 ÖSB S      |               |                 | ~ |       |
|-------------------------|--------------------|---------------|-----------------|---|-------|
| 计算机管理(本地)               | ✓ 畳 DES 常規         | 端口设置 驱动程序 详细信 | 息事件             |   | ^ 操作  |
| ◎ 系統工具                  | > 📲 🕴              |               |                 |   | 设备管理器 |
| > 🕑 任务计划程序<br>> 🛃 事件查看器 |                    | 每秒位数 (B):     | 115200 ~        |   | 更多操作  |
| > 🐹 共享文件夹<br>> 🔞 性能     | > San 7<br>> 171 1 | 数据位 (D):      | 8 ~             |   |       |
| 書 设备管理器 ○ 存储            | > 201              | 奇偶校验 (P):     | 无 ~             |   |       |
| 一 磁盘管理                  | 1                  | 停止位 (S):      | 1 ~             |   |       |
| 100 服务和应用程序             | > 🛄 🛙<br>> 🛄 1     | 流控制 (F):      | 无 ~             |   |       |
|                         | > 1                | Ē             | 级 (A) 还原默认值 (R) |   |       |
|                         |                    |               |                 |   |       |
|                         | > 🚯 1              |               |                 |   |       |
|                         |                    |               |                 |   |       |

5、现在,电脑A和电脑B之间,就可以进行数据透传了。

| <mark> TCP/UDP Socket 调试工</mark>      | .具 ₩2.3 - [数据收发窗口]                                                                                                    |                   |                       | 222 - 超级终端                                          |
|---------------------------------------|----------------------------------------------------------------------------------------------------|-------------------|-----------------------|-----------------------------------------------------|
| 创建 删除                                 | 退出                                                                                                    |                   |                       | 文件 (E) 编辑 (E) 查看 (Y) 呼叫 (C) 传送 (E) 帮助 (H)           |
| TCP Server                            | Socket状态                                                                                                    |                   |                       |                                                     |
| 192.168.10.2[5000] 192.168.10.1[4503] | 已连接                                                                                                    | 对方IP:192.168.10.1 | 对方端口:4503             | sdfasdfabcdffff                                     |
| TCP Client                            | 断开                                                                                                    |                   | 本地端口:5000             | abcdef123456_                                       |
| UDP Client                            | 数据接收及提示窗口                                                                                                    |                   |                       |                                                     |
| UDP Group                             | 11:23:46 收到数据: Client 'Wifi-Module[1]                                                                                                    |                   |                       |                                                     |
|                                       | 11.24.85 发迁数据: bodef123456[1次]<br>11.25 00 收急数据: 1<br>125 00 收急数据: 2<br>11.25 01 收急数据: 2<br>11.25 01 收急数据: 2<br>11.25 02 收急数据: 5<br>5<br>数据 %注意口(7 太福士) |                   |                       |                                                     |
|                                       |                                                                                                    |                   | 发送数据                  |                                                     |
|                                       |                                                                                                    |                   | 重复发送次数<br>1           |                                                     |
|                                       |                                                                                                    |                   | NX . JUT P , Z. 12+ P |                                                     |
|                                       | 🗌 🗖 显示十六进制值                                                                                                    |                   | 统计清零                  | 弓连接 00:00: ← ANSIN 57600 8-N-1 SCROLL CAPS NUM 捕 打印 |

### T310 作为服务器实现远程数据传输

- 1. 首先要注册一个 DDNS 账号,在此,我们用花生壳来做测试,申请的花生壳账号为 szlbt.xicp.net。
- 进入 T310 用户管理界面 3G/4G 设置-动态域名,填写 DDNS 账号信息,确保账号能注册成功。

| 当前状态   工作構                                                    | 式   3G 设置   LAN 设置   :                                                                                                    | 无线设置   网络安全   系统服务   路由设置   设备管理 | 退出                                                                         |
|---------------------------------------------------------------|----------------------------------------------------------------------------------------------------|----------------------------------|----------------------------------------------------------------------------|
| 连接方式                                                          | <b>流量控制 断线检测</b>                                                                                                    | →动态域名                            |                                                                            |
| 动态域名<br>DDNS<br>DDNS 服务商<br>用户名<br>密码<br>注册的主机名<br>当前地址<br>状态 | <ul> <li>○ 停用 ● 启用</li> <li>oray.com</li> <li>szlbt</li> <li>szlbt.xicp.net</li> <li>113.113.105.150</li> <li>己成功提交.</li> </ul> | (最多31个字符)<br>(最多31个字符)           | <b>帮助</b><br>动态域名:用户名和<br>密码是注册的用户名称<br>和密码:主机名是整个域<br>名名称.状态显示是否注<br>册成功。 |
|                                                               |                                                                                                    | 确定取消                             | ]                                                                          |
| -                                                             |                                                                                                    | 2013 出品                          |                                                                            |

3. 进入系统服务-串口服务, 启用 T310 的服务器功能。

| 定识服务         | 特殊应用           | DMZ设置     | ▶串口服务     | 短信    | 憲務    |    |
|--------------|----------------|-----------|-----------|-------|-------|----|
| M 服务设置       |                |           |           |       |       | 帮助 |
| DM 服务        | ○ 指令模式 ⓒ       | 透传模式      |           |       |       |    |
| <b>机</b> ID  | Wifi-Module    |           |           |       |       |    |
| 启时间          | 0 分钟/          | 雪重启(0不重启) |           |       |       |    |
| <b>异户端模式</b> | OFF 💌          |           |           |       |       |    |
|              | 服务器地址          |           | 协议        | TCP端口 | UDP端口 |    |
|              | 1. 14.197.56.1 | 24        | TCP&UDP 🔽 | 5000  | 5000  |    |
|              | 2.             |           | TCP&UDP   | 5001  | 5001  |    |
|              | 3.             |           | TCP&UDP   | 5002  | 5002  |    |
|              | 4              | 1         | TCP&UDP V | 5003  | 5003  |    |
|              | 4.             | /         |           |       |       |    |

4. T310 通过电信 3G/4G 网络连接互联网。特别说明,目前国内 3G/4G 网络,均不提供

公网 IP, 所以无法使用 DDNS, 只能通过有公网 IP 的固定网络来使用 DDNS。

5. 随意找一台电脑, ping szlbt.xicp.net, 获取到 T310 的 IP 地址。目前获取的 IP 地址

为113.113.105.150。

| C:\WINDOWS\system32\cmd.exe                                                                                                    | - 🗆 ×    |
|----------------------------------------------------------------------------------------------------|----------|
| Microsoft Windows XP [版本 5.1.2600]<br><c> 版权所有 1985-2001 Microsoft Corp.</c>                                                                                                    | <u>^</u> |
| C:\Documents and Settings\Administrator>ping szlbt.xicp.net                                                                                                    |          |
| Pinging szlbt.xicp.net [113.113.105.150] with 32 bytes of data:                                                                                                    |          |
| Reply from 113.113.105.150: bytes=32 time=406ms TTL=57<br>Reply from 113.113.105.150: bytes=32 time=305ms TTL=57<br>Reply from 113.113.105.150: bytes=32 time=305ms TTL=57<br>Reply from 113.113.105.150: bytes=32 time=444ms TTL=57 |          |
| Ping statistics for 113.113.105.150:<br>Packets: Sent = 4, Received = 4, Lost = 0 (0% loss),<br>Approximate round trip times in milli-seconds:<br>Minimum = 305ms, Maximum = 444ms, Average = 365ms                                  |          |
| C:\Documents and Settings\Administrator>                                                                                                    |          |
|                                                                                                    |          |
|                                                                                                    | -        |

6. 电脑装 TCP 客户端软件,做好相应的设置。

|                                                                                                    | 网络调试助手(C重版                                                   | ()              | ×    |
|----------------------------------------------------------------------------------------------------|--------------------------------------------------------------|-----------------|------|
| 通讯设置<br>(1) 协议类型<br>TCP 客户端 ▼<br>(2) 服务器IP地址<br>113,113,105,150<br>(3) 服务器端口<br>6000<br>● 断开<br>接收区设置<br>目动换行显示<br>□ 十六进制显示<br>□ 暂停接收显示 | Receive from 113.113.105.150 :<br>Server "Wifi-Module"       | 6000 <b>]</b> : |      |
| 法日報     百法       发送区设置       日 自动发送校验位       发送完自动清空       十六进制显示       指令循环发送       指令间隔       1000       文件載入                         | 本地IP: <b>192,168, 1 54</b><br>123ghjkgfhgjfghjjlk;jklhgjkghj | 本地端口号:3677      | 发送   |
| <b>⊌</b> 就绪                                                                                                    |                                                              | 发送 : 33 接收 : 22 | 复位计数 |

7. T310 通过串口连接一台电脑,打开超级终端,即可获得客户端发来的数据,

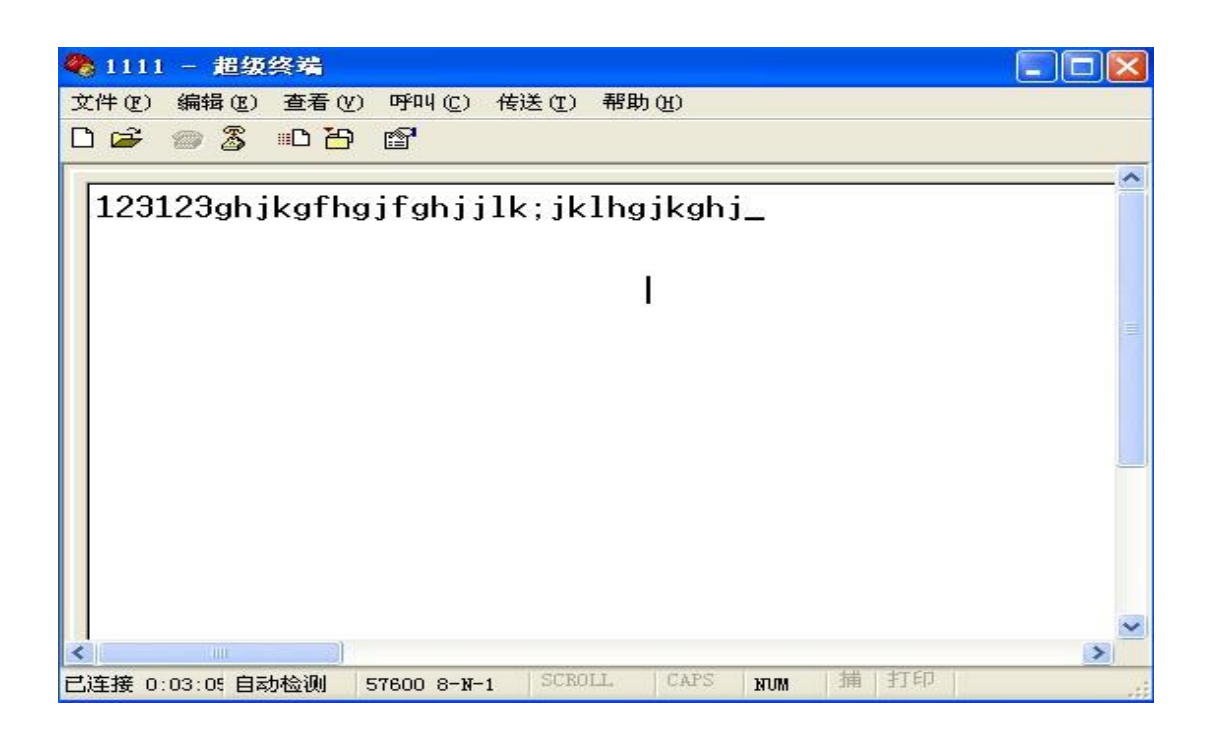

### T310 虚拟服务器(端口映射)的使用

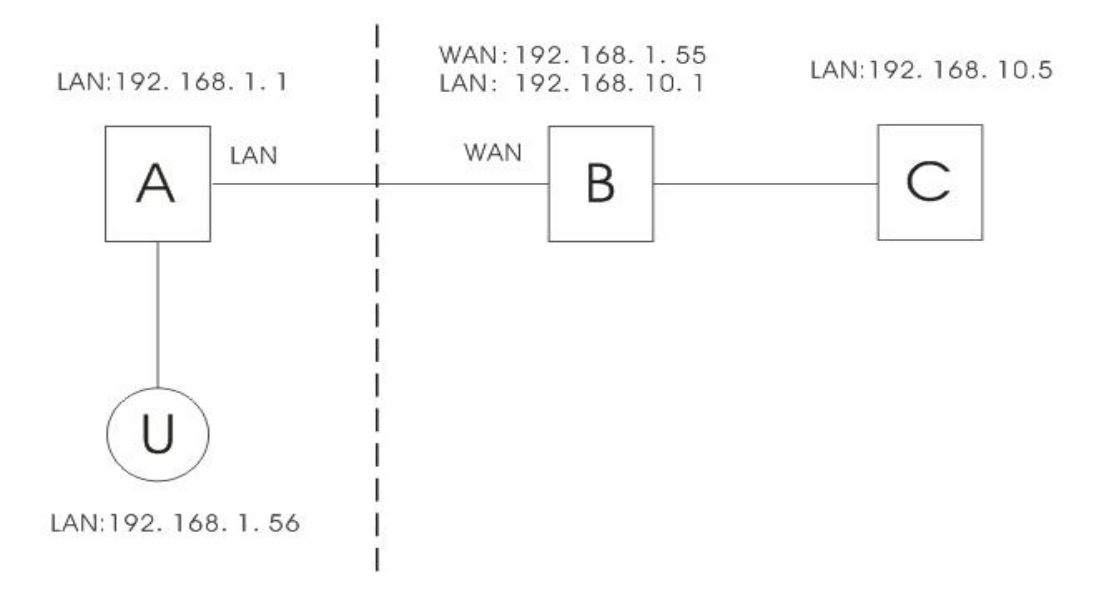

如图所示:有A、B(T310)、C 三台路由器,U 是用户端。A和U 在同一局域网内,A的 IP 地址为192.168.1.1,U 的 IP 地址为:192.168.1.56。B、C 在另一局域网内,IP 地址分 别为:192.168.10.1,192.168.10.5,路由器 B 的 WAN 口连接路由器 A 的 LAN 口,获取 到的 WAN 地址为192.168.1.55。

虚拟服务器的的定义为:用户U跨网络通过A访问路由器B,路由器B自动将服务请求转给服务器(路由器)C。

在这里, B的连接方式和设置非常重要。连接方式要求如下:

1、B以WAN口连接外网。

2、B以LAN 口连接 C。

设置方式:进入路由器 B 的设置界面-系统服务-虚拟服务,设置参数如下:

| ▶虛拟服务      | 特殊应用              | DMZ设置          | 串口服务     | 短信服务 |  |
|------------|-------------------|----------------|----------|------|--|
| 被动FTP虚拟服务器 | 设置                |                |          |      |  |
| 被动FTP虚拟状态  | • 停用              | ◎ 启用           |          |      |  |
| FTP端口      | 0                 |                |          |      |  |
| 服务器IP      | 192.16            | в              |          |      |  |
|            |                   |                |          |      |  |
| 虚拟服务器设置    | -                 |                |          |      |  |
| 预置设置       | selec             | t one          | <b>*</b> |      |  |
| 服务名称       | ар                |                |          |      |  |
| 外部端口       | 1000              | 1000           |          |      |  |
| 内部端口       | 80                | 80             |          |      |  |
| 内部服务器IP    | 192.168           | 3. 10 . 5      |          |      |  |
|            |                   |                | 更新所选项    |      |  |
| 192 168 1  | 0.5 => ap => 1000 | -1000 => 80-80 |          |      |  |
|            |                   |                |          |      |  |
|            |                   |                |          |      |  |

其中,外部端口可以随意填写,内部端口要和服务器(路由器)C的相对应服务端口一致(80

第 37 页 共 38 页

端口是路由器 C 的 WEB 配置界面端口)。

按照以上内容填写之后,保存。

现在,我们通过客户端 U 连接路由器 A,在地址栏里输入: <u>http://192.168.1.55:1000</u>回

车,则浏览器直接进入路由器C的设置界面。